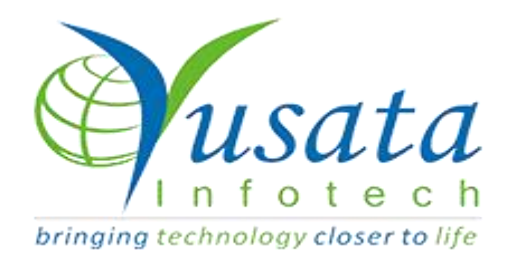

# RELEASE NOTES

# TASKS

| Functionality | Change Dispatch Status |
|---------------|------------------------|
| Completed     | New Enhancement        |
| Version       | 22.11.07               |

# Verified and Released On

11 November 2022, 09 November 2022

# **Objectives and Steps**

### **OVERVIEW & PURPOSE**

In this release we have made the following enhancement for the Change Dispatch Status Icon for closing Dispatch Manually

#### Dispatch - Change Dispatch Status

- Go to Dispatch for creating a new Dispatch
- Login in Loglite App to make it In-Transit
- Condition for Enable the Dispatch Forced Closed is dispatch should be in In-Transit only
- Selecting the Dispatch "Change Dispatch Status" enables to stop the Dispatch Manually

| (V2P-19) Manual optic                                                                                                    | on to Comp 3 | ×   🖬    | V2P-19 Manual optic   | on to Comple X                       |                                   |              | × +                             |                       |                  |           |                           |                                     | $\checkmark$                     | - o ×                                             |
|----------------------------------------------------------------------------------------------------|--------------|----------|-----------------------|--------------------------------------|-----------------------------------|--------------|---------------------------------|-----------------------|------------------|-----------|---------------------------|-------------------------------------|----------------------------------|---------------------------------------------------|
| <br><br> | v2.ylogap    | op.com/# | /deliveries           |                                      |                                   |              |                                 |                       |                  |           |                           |                                     | • ⋵ ☆                            | 🗯 🖬 🔕 E                                           |
| 🚺 FridayMeet - trb-zh                                                                                                    | M Gmail      | 🛆 Prior  | rity - Google Dr      | 🚺 Meet - Daily Scr                   | rum 🚺 SK 9.                       | 30 am Meet   | 10CL GeoRTI                     | D prod 🍸              | YLogAppV2(ociqa) | YLogApp 🎸 | V2(Produc 💠 V2P           | board - Agile b 🗈                   | YouTube »                        | Other bookmarks                                   |
|                                                                                                    |              | < Y      | LogAppV2              |                                      |                                   |              | YV2                             |                       |                  |           | Tue,2022 Nor<br>02:02:15  | м 15<br>РМ 🖔 Д                      | 🚯 Karwasra,                      | Sunil K 😋                                         |
| Dashboard                                                                                                    | ć            | 9 Di     | ispatch / Deliv       | eries                                |                                   |              |                                 |                       |                  |           |                           |                                     | +                                | Q < 1                                             |
| Personnel                                                                                                    | <            |          | Dispatch#             | Scheduled<br>Start<br>Time <b>\$</b> | Actual<br>Start<br>Time <b>J1</b> | Vehicle#     | Actual<br>Vehicle#<br><b>L1</b> | Driver<br><b>J†</b>   | Frequency        | #Stops    | Scheduled<br>Distance(KM) | Actual<br>Distance(KM)<br><b>J†</b> | A<br>Scheduled<br>End Time<br>It | <sup>idd</sup> ctual<br>End<br>Time<br><b>J</b> † |
| • Dispatch                                                                                                    | ~            |          | Home to<br>Simco      | 2022/11/15<br>04:30:00 PM            |                                   | BMW          |                                 | Sharma,<br>Sunil      | RECURRING        | 0         | 12.82                     | 0                                   | 2022/11/15<br>05:30:00 PM        |                                                   |
|                                                                                                    |              |          | SKAME0 test1          | 2022/11/15<br>02:25:35 PM            |                                   | SKAMEO       |                                 | Karwasra,<br>Sunil    | RECURRING        | 0         | 3.28                      | 0                                   | 2022/11/15<br>02:32:02 PM        |                                                   |
|                                                                                                    |              | D        | Home To<br>Tilcun     | 2022/11/15<br>08:03:00 PM            |                                   | BMW          |                                 | Sharma,<br>Sunil      | RECURRING        | 0         | 137.66                    | 0                                   | 2022/11/15<br>09:26:00 PM        |                                                   |
|                                                                                                    |              | D        | Home to<br>Readington | 2022/11/15<br>05:46:00 PM            |                                   | BMW          |                                 | Sharma,<br>Sunil      | RECURRING        | 0         | 96.63                     | 0                                   | 2022/11/15<br>07:05:00 PM        |                                                   |
| > T9may                                                                                                    | ۲.           | D        | android rec           | 2020/04/07<br>04:55:51 PM            | 2020/04/07<br>01:01:31<br>PM      | 13SepDriver1 | Honda                           | 2022,<br>ac_1octa     | RECURRING        | 1         | 3.52                      | 7.41                                | 2020/04/07<br>05:07:53 PM        |                                                   |
| Assount                                                                                                    |              |          | Readington to<br>Home | 2022/11/15<br>12:07:00 AM            |                                   | BMW          |                                 | Sharma,<br>Sunil      | RECURRING        | 0         | 96.63                     | 0                                   | 2022/11/15<br>01:07:00 AM        |                                                   |
| - ACCOUNT                                                                                                    | Ì            | D        | Tilcon to<br>Home     | 2022/11/15<br>02:09:00 AM            |                                   | BMW          |                                 | Sharma,<br>Sunil      | RECURRING        | 0         | 137.66                    | 0                                   | 2022/11/15<br>03:09:00 AM        |                                                   |
| Jugs                                                                                                    | ۲            | D        | only                  | 2020/04/03<br>01:15:48 PM            | 2020/04/03<br>12:50:41<br>PM      | 0255         | ONEPLUS<br>A5000                | 2m,<br>mangesh2<br>md | ONE TIME         | 1         | 3.11                      | 10.48                               | 2020/04/03<br>01:23:59 PM        |                                                   |
| Reports                                                                                                    | < ا          |          | 1r                    | 2020/01/21<br>11:10:42 AM            | 2020/01/21<br>05:25:11<br>PM      | 0255         | MD1                             | ios,<br>mangesh       | RECURRING        | 0         | 4.46                      | 0                                   | 2020/01/21<br>11:27:51 AM        |                                                   |
| 🔔 Alerts                                                                                                    | <            | n        | dis                   | 2020/01/20                           | 2020/01/20                        | 0255         | md                              | ios.                  | RECURRING        | 3         | 3.71                      | 10.6                                | 2020/01/21                       |                                                   |
| <b>\$</b>                                                                                                    |              | Copyrig  | ght © Yusata Infol    | tech Pvt. Ltd. All                   | rights reserved                   | Version 22.  | 11.07                           |                       |                  |           |                           |                                     |                                  | Ì                                                 |
|                                                                                                    |              |          |                       |                                      | Ø 💼 🚺                             | 2 🗸 9        | - 🗒 🕻                           |                       |                  | 2         | 👽 🔮                       | ^                                   | ENG<br>IN 중 대× 1                 | 02:02 PM 6                                        |

**Create Dispatch** 

| Add Dispatch                                   |            | 192                                            |             |        |                 | ×                                          |
|------------------------------------------------|------------|------------------------------------------------|-------------|--------|-----------------|--------------------------------------------|
|                                                |            | 0                                              |             |        |                 |                                            |
| Dispatch                                       |            | Stop                                           |             |        | Orde            | r/Student                                  |
| Department                                     |            | Dispatch#                                      |             |        |                 |                                            |
| Department 1(DEP)                              |            | dp_7nov                                        |             |        |                 |                                            |
| Frequency                                      |            |                                                |             | Мар    | Satellite       | RUHS Colle                                 |
| ○ Recurring ● Ad Hoc                           |            |                                                |             |        | n.              |                                            |
| Source                                         | Google Map | Destination                                    | Google Map  |        | Alay            | RUHS Hospital                              |
| Rana Sanga Marg Pratap Nagar, Sitapura Industr | ial Area,  | Pratap Nagar Tonk Road Maruti Nagar, Jaipur, H | RJ - 302033 |        |                 | 6                                          |
| Total Distance                                 |            | Total Time                                     |             |        | Rana Sanga Marg | Narayana Multisper                         |
| 3.64 KM                                        |            | 9 min(s) 33 sec(s)                             |             |        |                 |                                            |
| ● Leave By ○ Reach At                          |            |                                                |             |        |                 | +                                          |
| Start Date & Time                              |            | End Date & Time                                |             |        |                 |                                            |
| 2022/11/15 03:02:09 PM                         | <b>**</b>  | 2022/11/15 03:11:42 PM                         | <b>m</b>    | Google |                 |                                            |
| Vehicle#                                       |            | First Driver                                   |             | Obogie | Keybo           | pard shortcuts Map data ©2022 Terms of Use |
| TESTVEHTPMS11                                  | ~          | Jangid, Prem Shankar(BLK0004)                  | ~           |        |                 |                                            |
| Locks                                          |            | YLogForms                                      |             |        |                 |                                            |
| Select Locks -                                 |            | Select Form -                                  |             |        |                 |                                            |
|                                                |            |                                                |             |        |                 |                                            |
|                                                |            |                                                |             |        |                 | Cancel Submit Next                         |

#### Create new Dispatch

| ← → C ☆ 🔒 vi            | 2.ylogapp | .com/#/     | deliveries             |                                      |                                   |                     |                                 |                            |                |              |                                        | 07                                  | ₿ ☆ 🛊                              | 🗆 \Lambda 🗄           |
|-------------------------|-----------|-------------|------------------------|--------------------------------------|-----------------------------------|---------------------|---------------------------------|----------------------------|----------------|--------------|----------------------------------------|-------------------------------------|------------------------------------|-----------------------|
| 🚺 FridayMeet - trb-zh M | Gmail     | 🛆 Priori    | ty - Google Dr         | 😭 Meet - Daily Scr                   | rum 🚺 SK 9                        | .30 am Meet 🚺       | IOCL GeoRTD pro                 | id 🍸 YLog                  | AppV2(ociqa) 👌 | YLogAppV2(Pr | oduc 💠 V2P boan                        | d - Agile b 🗈 You                   | Tube » 🛛 🦲 🤇                       | Other bookmarks       |
|                         |           | < YI        | _ogAppV2               |                                      |                                   | ١                   | /V2                             |                            |                |              | Tue,2022 Nov 15<br>02:03:39 PM         | Dispat                              | ch added succes                    | sfully                |
| Dashboard               | <         | <b>♀</b> Di | spatch / Deliv         | eries                                |                                   |                     |                                 |                            |                |              |                                        |                                     | + Q                                | < 1                   |
| 🚱 Personnel             | <         |             | Dispatch#<br><b>↓1</b> | Scheduled<br>Start<br>Time <b>L1</b> | Actual<br>Start<br>Time <b>J†</b> | Vehicle# <b>. †</b> | Actual<br>Vehicle#<br><b>J1</b> | Driver<br><b>J1</b>        | Frequency      | #Stops       | Scheduled<br>Distance(KM)<br><b>↓†</b> | Actual<br>Distance(KM)<br><b>J1</b> | Scheduled<br>End Time<br><b>\$</b> | Actual<br>End<br>Time |
| 🕐 Dispatch              | ~         |             | dp_7nov                | 2022/11/15<br>03:02:09 PM            |                                   | TESTVEHTPMS11       |                                 | Jangid,<br>Prem<br>Shankar | ONE TIME       | 0            | 3.64                                   | 0                                   | 2022/11/15<br>03:11:42 PM          |                       |
| > Deliveries<br>> Route |           |             | Home to<br>Simco       | 2022/11/15<br>04:30:00 PM            |                                   | BMW                 |                                 | Sharma,<br>Sunil           | RECURRING      | 0            | 12.82                                  | 0                                   | 2022/11/15<br>05:30:00 PM          |                       |
| > ORDER                 |           | D           | SKAME0 test1           | 2022/11/15<br>02:25:35 PM            |                                   | SKAMEO              |                                 | Karwasra,<br>Sunil         | RECURRING      | 0            | 3.28                                   | 0                                   | 2022/11/15<br>02:32:02 PM          |                       |
| > 19may                 |           | D           | Home To<br>Tilcun      | 2022/11/15<br>08:03:00 PM            |                                   | BMW                 |                                 | Sharma,<br>Sunil           | RECURRING      | 0            | 137.66                                 | 0                                   | 2022/11/15<br>09:26:00 PM          |                       |
| JRM                     | <         | D           | Home to<br>Readington  | 2022/11/15<br>05:46:00 PM            |                                   | BMW                 |                                 | Sharma,<br>Sunil           | RECURRING      | 0            | 96.63                                  | 0                                   | 2022/11/15<br>07:05:00 PM          |                       |
| Account                 | <         |             | android rec            | 2020/04/07<br>04:55:51 PM            | 2020/04/07<br>01:01:31<br>PM      | 13SepDriver1        | Honda                           | 2022,<br>ac_1octa          | RECURRING      | 1            | 3.52                                   | 7.41                                | 2020/04/07<br>05:07:53 PM          |                       |
|                         |           |             | Readington to<br>Home  | 2022/11/15<br>12:07:00 AM            |                                   | BMW                 |                                 | Sharma,<br>Sunil           | RECURRING      | 0            | 96.63                                  | 0                                   | 2022/11/15<br>01:07:00 AM          |                       |
| - Logs                  |           | D           | Tilcon to              | 2022/11/15                           |                                   | BMW                 |                                 | Sharma,                    | RECURRING      | 0            | 137.66                                 | 0                                   | 2022/11/15                         |                       |

Dispatch Submitted Successfully

|                    |    | < YI    | _ogAppV2              |                                      |                                   |                       | YV2                             |                         |           |        | Thu,2022 Nov<br>12:10:05 F             | ν <sup>17</sup><br>Μ δ Δ | 🚯 Karwasra, Sunil K 🛛 📽                                        |
|--------------------|----|---------|-----------------------|--------------------------------------|-----------------------------------|-----------------------|---------------------------------|-------------------------|-----------|--------|----------------------------------------|--------------------------|----------------------------------------------------------------|
| Jashboard          | <  | 9 Di    | spatch / Deliv        | eries                                |                                   | Pre                   | ess F11 to ex                   | dt full screen          |           | +      | Q < 👁 /                                | ' 🛍 🎎 🖴                  | 1 C & T                                                        |
| Personnel          | <  |         | Dispatch#             | Scheduled<br>Start<br>Time <b>L1</b> | Actual<br>Start<br>Time <b>J1</b> | Vehicle#<br><b>Lt</b> | Actual<br>Vehicle#<br><b>J1</b> | Driver<br><b>Lt</b>     | Frequency | #Stops | Scheduled<br>Distance(KM)<br><b>Lt</b> | Actual<br>Distance(KM)   | e Dispatch Status Actual<br>Scheduled End<br>End Time<br>It It |
| • Dispatch         | ~  | D       | Home to<br>Readington | 2022/11/17<br>05:46:00 PM            |                                   | BMW                   |                                 | Sharma,<br>Sunil        | RECURRING | 0      | 96.63                                  | 0                        | 2022/11/17<br>07:05:00 PM                                      |
| > Deliveries       |    | D       | SKAMEO test1          | 2022/11/17<br>02:25:35 PM            |                                   | SKAMEO                |                                 | Karwasra,<br>Sunil      | RECURRING | 0      | 3.28                                   | 0                        | 2022/11/17<br>02:32:02 PM                                      |
| > Route<br>> ORDER |    | D       | Home To<br>Tilcun     | 2022/11/17<br>08:03:00 PM            |                                   | BMW                   |                                 | Sharma,<br>Sunil        | RECURRING | 0      | 137.66                                 | 0                        | 2022/11/17<br>09:26:00 PM                                      |
| > AWC              |    | D       | Home to<br>Simco      | 2022/11/17<br>04:30:00 PM            |                                   | BMW                   |                                 | Sharma,<br>Sunil        | RECURRING | 0      | 12.82                                  | 0                        | 2022/11/17<br>05:30:00 PM                                      |
| > 19may            |    |         | Readington to<br>Home | 2022/11/17<br>12:07:00 AM            |                                   | BMW                   |                                 | Sharma,<br>Sunil        | RECURRING | 0      | 96.63                                  | 0                        | 2022/11/17<br>01:07:00 AM                                      |
| SKW                | ۲. | D       | Tilcon to<br>Home     | 2022/11/17<br>02:09:00 AM            |                                   | BMW                   |                                 | Sharma,<br>Sunil        | RECURRING | 0      | 137.66                                 | 0                        | 2022/11/17<br>03:09:00 AM                                      |
| Account            | <  | Ø       | dis                   | 2020/01/20<br>12:52:26 PM            | 2020/01/20<br>12:20:27<br>PM      | 0255                  | md                              | ios,<br>mangesh         | RECURRING | 3      | 3.71                                   | 10.6                     | 2020/01/21<br>01:05:34 PM                                      |
| 🕘 Logs             | <  | D       | dispatch 207<br>test  | 2019/12/09<br>03:25:28 AM            | 2019/12/09<br>03:46:29<br>PM      | 0255                  | Redmi                           | jhorar,<br>kushal       | ONE TIME  | 2      | 3.87                                   | 0.42                     | 2019/12/09<br>03:34:52 PM                                      |
| E Reports          | <  | D       | morning trip          | 2019/11/22<br>01:10:17 PM            | 2019/11/22<br>11:05:02<br>AM      | Akon                  | Lenovo TB-<br>8504X             | Giri, Seema             | RECURRING | 3      | 1.17                                   | 2.27                     | 2019/11/22<br>01:15:10 PM                                      |
| 🔔 Alerts           | ×  |         | ad hoc                | 2019/10/25<br>01:27:10 PM            | 2019/10/25<br>12:31:43            | 0255                  | ONEPLUS<br>A5000                | dispostable,<br>mangesh | ONE TIME  | 0      | 0                                      | 3.97                     | 2019/10/25<br>01:27:10 PM                                      |
| 🔲 Wireless Form    | ۲  |         |                       | Show 10                              | v entries o                       | showing 1 to 10       | of 43 entries                   | 1 row selected          |           |        |                                        | Previous 1 2             | 3 4 5 Nevt                                                     |
| & Support          | <  |         |                       |                                      |                                   | and any r to re       | or to chilles                   | selected                |           |        |                                        | 1101003                  | V 7 V NEXL                                                     |
| \$                 |    | Copyrig | ht © Yusata Info      | tech Pvt. Ltd. All                   | rights reserved                   | Version 22.1          | 1.16                            |                         |           |        |                                        |                          | Ì                                                              |

#### New Icon for Change Dispatch Status

|             |              | < Y      | LogAppV2              |                           |                                   |                         | YV2                 |                         |                 |   | Thu,20                               | 122 Nov 17                                   | 🕂 🙆 Karwas                   |     |
|-------------|--------------|----------|-----------------------|---------------------------|-----------------------------------|-------------------------|---------------------|-------------------------|-----------------|---|--------------------------------------|----------------------------------------------|------------------------------|-----|
| Cha         | ange Disp    | batch S  | Status                |                           |                                   |                         |                     |                         |                 |   |                                      |                                              | ×                            |     |
| Dep         | partment     |          |                       | TRANS                     | PORTATION                         |                         | (                   | Dispatch#               |                 |   | dis                                  |                                              |                              | e T |
| Veh         | nicle#       |          |                       | 0255                      |                                   |                         | 1                   | Driver                  |                 |   | ios, mange                           | sh                                           |                              |     |
| Free        | quency       |          |                       | RECUR                     | RING                              |                         | ſ                   | Device                  |                 |   | Deepti's iP                          | hone test                                    |                              |     |
| Sou         | Irce         |          |                       | 84/122<br>Jaipur,         | Pratap Nagar F<br>RJ - 302033, IN | Pratap Naga<br>(YUSATA) | ir, Sector 9, I     | Destination             |                 |   | Rana Sang<br>Industrial<br>narayana) | a Marg Pratap Naga<br>Area, Jaipur, RJ - 302 | r, Sitapura<br>2033, IN(stop |     |
| ries Stat   | tus          |          |                       | IN-TRA                    | NSIT                              |                         | ſ                   | Dispatch Compl          | ete Date & Time |   | 17/11/202                            | 2 12:11:11 PM                                |                              |     |
| IR<br>Do yo | ou want to c | hange di | spatch status?        |                           |                                   |                         |                     |                         |                 |   |                                      | Can                                          | cel Confirm                  |     |
|             |              |          | Readington to<br>Home | 2022/11/17<br>12:07:00 AM |                                   | BMW                     |                     | Sharma,<br>Sunil        | RECURRING       | 0 | 96.63                                | 0                                            | 2022/11/17<br>01:07:00 AM    |     |
|             |              |          | Tilcon to<br>Home     | 2022/11/17<br>02:09:00 AM |                                   | BMW                     |                     | Sharma,<br>Sunil        | RECURRING       | 0 | 137.66                               | 0                                            | 2022/11/17<br>03:09:00 AM    |     |
|             |              | Ø        |                       | 2020/01/20<br>12:52:26 PM | 2020/01/20<br>12:20:27<br>PM      | 0255                    |                     | ios,<br>mangesh         | RECURRING       |   |                                      | 10.6                                         | 2020/01/21<br>01:05:34 PM    |     |
|             |              |          | dispatch 207<br>test  | 2019/12/09<br>03:25:28 AM | 2019/12/09<br>03:46:29<br>PM      | 0255                    | Redmi               | jhorar,<br>kushal       | ONE TIME        | 2 | 3.87                                 | 0.42                                         | 2019/12/09<br>03:34:52 PM    |     |
|             |              |          | morning trip          | 2019/11/22<br>01:10:17 PM | 2019/11/22<br>11:05:02<br>AM      | Akon                    | Lenovo TB-<br>8504X | Giri, Seema             | RECURRING       | 3 | 1.17                                 | 2.27                                         | 2019/11/22<br>01:15:10 PM    |     |
|             |              |          | ad hoc                | 2019/10/25<br>01:27:10 PM | 2019/10/25<br>12:31:43<br>PM      | 0255                    | ONEPLUS<br>A5000    | dispostable,<br>mangesh | ONE TIME        | 0 | 0                                    | 3.97                                         | 2019/10/25<br>01:27:10 PM    |     |
|             |              |          |                       |                           |                                   |                         |                     |                         |                 |   |                                      |                                              |                              |     |
|             |              |          |                       | Show 10                   | v entries g                       | howing 1 te             | o 10 of 43 entries  | 1 row selected          |                 |   |                                      | Previous 1                                   | 2 3 4 5                      | Nex |
|             |              |          |                       |                           |                                   |                         |                     |                         |                 |   |                                      |                                              |                              |     |
|             |              | Copyri   | ght © Yusata Info     | tech Pvt. Ltd. Al         | rights reserved                   | . Version               | 22.11.16            |                         |                 |   |                                      |                                              |                              |     |

Change Dispatch Status Window

|                    |    | < YI    | LogAppV2              |                                      |                                   |                       | YV2                              |                         |           |        | Thu,2022 No<br><b>12:12:04</b> | v 17<br>PM V Di                     | spatch Complete                    | d                               |
|--------------------|----|---------|-----------------------|--------------------------------------|-----------------------------------|-----------------------|----------------------------------|-------------------------|-----------|--------|--------------------------------|-------------------------------------|------------------------------------|---------------------------------|
| 🌗 Dashboard        | <  | 9 Di    | spatch / Deliv        | eries                                |                                   |                       |                                  |                         |           | +      | Q < 💿 ,                        | SU                                  | Iccessfully                        |                                 |
| 🚱 Personnel        | <  |         | Dispatch#             | Scheduled<br>Start<br>Time <b>L1</b> | Actual<br>Start<br>Time <b>J1</b> | Vehicle#<br><b>Lt</b> | Actual<br>Vehicle#<br><b>I</b> T | Driver<br>It            | Frequency | #Stops | Scheduled<br>Distance(KM)      | Actual<br>Distance(KM)<br><b>J†</b> | Scheduled<br>End Time<br><b>Jt</b> | Actual<br>End<br>Time <b>J1</b> |
| 🕐 Dispatch         | *  |         | dis                   | 2020/01/20<br>12:52:26 PM            | 2020/01/20<br>12:20:27<br>PM      | 0255                  | md                               | ios,<br>mangesh         | RECURRING | 3      | 3.71                           | 10.6                                | 2020/01/21<br>01:05:34 PM          | 2022/11/17<br>12:11:01<br>PM    |
| > Deliveries       |    | O       | Home to<br>Readington | 2022/11/17<br>05:46:00 PM            |                                   | BMW                   |                                  | Sharma,<br>Sunil        | RECURRING | 0      | 96.63                          | 0                                   | 2022/11/17<br>07:05:00 PM          |                                 |
| > Route<br>> ORDER |    | O       | SKAMEO test1          | 2022/11/17<br>02:25:35 PM            |                                   | SKAMEO                |                                  | Karwasra,<br>Sunil      | RECURRING | 0      | 3.28                           | 0                                   | 2022/11/17<br>02:32:02 PM          |                                 |
| > AWC              |    | O       | Home To<br>Tilcun     | 2022/11/17<br>08:03:00 PM            |                                   | BMW                   |                                  | Sharma,<br>Sunil        | RECURRING | 0      | 137.66                         | 0                                   | 2022/11/17<br>09:26:00 PM          |                                 |
|                    |    | D       | Home to<br>Simco      | 2022/11/17<br>04:30:00 PM            |                                   | BMW                   |                                  | Sharma,<br>Sunil        | RECURRING | 0      | 12.82                          | 0                                   | 2022/11/17<br>05:30:00 PM          |                                 |
| J. J. KW           | Ì  | D       | Readington to<br>Home | 2022/11/17<br>12:07:00 AM            |                                   | BMW                   |                                  | Sharma,<br>Sunil        | RECURRING | 0      | 96.63                          | 0                                   | 2022/11/17<br>01:07:00 AM          |                                 |
| Account            | \$ | D       | Tilcon to<br>Home     | 2022/11/17<br>02:09:00 AM            |                                   | BMW                   |                                  | Sharma,<br>Sunil        | RECURRING | 0      | 137.66                         | 0                                   | 2022/11/17<br>03:09:00 AM          |                                 |
| Logs               | <  | D       | dispatch 207<br>test  | 2019/12/09<br>03:25:28 AM            | 2019/12/09<br>03:46:29<br>PM      | 0255                  | Redmi                            | jhorar,<br>kushal       | ONE TIME  | 2      | 3.87                           | 0.42                                | 2019/12/09<br>03:34:52 PM          |                                 |
| Reports            | <  | D       | morning trip          | 2019/11/22<br>01:10:17 PM            | 2019/11/22<br>11:05:02<br>AM      | Akon                  | Lenovo TB-<br>8504X              | Giri, Seema             | RECURRING | 3      | 1.17                           | 2.27                                | 2019/11/22<br>01:15:10 PM          |                                 |
| Alerts             | ζ. | D       | ad hoc                | 2019/10/25<br>01:27:10 PM            | 2019/10/25<br>12:31:43<br>PM      | 0255                  | ONEPLUS<br>A5000                 | dispostable,<br>mangesh | ONE TIME  | 0      | 0                              | 3.97                                | 2019/10/25<br>01:27:10 PM          |                                 |
| 🔲 Wireless Form    | <  |         |                       | Show 10                              | entries g                         | Showing 1 to 10       | 0 of 43 entries                  |                         |           |        |                                | Previous 1                          | 2 3 4 5                            | Next                            |
| Support            | ¢  |         |                       |                                      |                                   |                       |                                  |                         |           |        |                                |                                     |                                    |                                 |
| \$                 |    | Copyrig | iht © Yusata Info     | ech Pvt. Ltd. All                    | rights reserved                   | Version 22.           | 11.16                            |                         |           |        |                                |                                     |                                    | Ý                               |

Dispatch Completed Successfully.

### Change Dispatch Status - New Enhancement

- Login to the company with credentials
- Go to dispatch and Create dispatch with Driver and vehicle
- Fill the all entries for creation for Dispatch Creation
- Make it In-transit through Yloglite app
- Click on Dispatch Forced Icon to stop the dispatch Manually
- Click on Submit button to manually close the dispatch

### **Platforms Covered**

| Platform | Description           |
|----------|-----------------------|
| Web      | Chrome, Mozilla, Edge |
| Users    | Admin(Company)        |

# TASK

| Functionality | Dispatch In-Transit & Dispatch<br>Completion Threshold(min) |
|---------------|-------------------------------------------------------------|
| Completed     | Profile Value- Dispatch                                     |
| Version       | 22.11.07                                                    |

# **Objectives and Steps**

### **OVERVIEW & PURPOSE**

In this release we have made the following enhancement for the "Dispatch In Transit" and "Dispatch Completion Threshold(min)"

### Dispatch In Transit

- Go to Settings click on Profile Values
- Click on Edit icon at top and right bottom we can see a Drop Down for Dispatch In transit with three values
- (a) Immediate on Dispatch Creation
- (b) Leaving Source
- (c) Manual

### Dispatch Completion Threshold(min)

Dispatch Completion Threshold values below mentioned

[5,10,15,20,30,45,60,90,120,145,180,200,240]

**Note** : Dispatch In Transit and Dispatch Completion Threshold(min) Profile values only be available for Admin Role Only.

|                                                                                                    | v2 vlogapp com/#/pr                                                                                                    | ofileValue                                                                                                    |                                                                                    |                                                                  | IOCI GeoRTD proc                            | <b>X</b> 10              |                                                                                                    |                                                                                                    |               | 아 🖻 ☆ 🖠<br>YouTube »                                                                                                    |                                                                                                    |
|----------------------------------------------------------------------------------------------------|----------------------------------------------------------------------------------------------------|----------------------------------------------------------------------------------------------------|------------------------------------------------------------------------------------|------------------------------------------------------------------|---------------------------------------------|--------------------------|----------------------------------------------------------------------------------------------------|----------------------------------------------------------------------------------------------------|---------------|----------------------------------------------------------------------------------------------------|----------------------------------------------------------------------------------------------------|
| → C û î                                                                                                    | vz.yiogapp.com////pi                                                                                                    |                                                                                                    |                                                                                    |                                                                  | IOCI GeoRTD proc                            | × 10                     |                                                                                                    | Manhan MOREN                                                                                                 |               | VouTube »                                                                                                    | Oak as has                                                                                                    |
| FridayMeet - trb-zh N                                                                                                    | M Gmail 🛆 Priority -                                                                                                    | Google Dr 🞑                                                                                                    | Meet - Daily Scrum                                                                 | 📕 SK 9.30 am Meet 🤰                                              | To ce dediti o proc                         | I 🥡 YLC                  | igAppV2(ociqa) 🛛 🕅                                                                                                    | YLOGAPPV2(Produc 👽 V2P box                                                                                   | ird - Agile b |                                                                                                    | Other boo                                                                                                    |
|                                                                                                    | < YLo                                                                                                    | JAppV2                                                                                                    |                                                                                    |                                                                  | YV2                                         |                          |                                                                                                    | Tue,2022 Nov 1<br>02:45:58 PM                                                                                | δ<br>δ δ Δ    | 🌯 🐠 Karwasra, 🕯                                                                                                    | Sunil K                                                                                                    |
| Deetheard                                                                                                    | th Sot                                                                                                    | inge / Profile                                                                                                    | Value                                                                              |                                                                  |                                             |                          |                                                                                                    |                                                                                                    |               |                                                                                                    | •                                                                                                    |
| Dashboard                                                                                                    | V Set                                                                                                    |                                                                                                    | value                                                                              | 0                                                                |                                             |                          |                                                                                                    | •                                                                                                    |               | •                                                                                                    |                                                                                                    |
| Personnel                                                                                                    | <                                                                                                    | C                                                                                                    |                                                                                    | O                                                                |                                             | C.                       |                                                                                                    | <b>(19)</b>                                                                                                  |               | 0                                                                                                    |                                                                                                    |
|                                                                                                    | Weight                                                                                                    | Base value                                                                                                    | s                                                                                  | Time Derauits                                                    |                                             | Geo Se                   | Currency                                                                                                    | Mileage                                                                                                    |               | Other Settings                                                                                                    |                                                                                                    |
| Dispatch                                                                                                    | KG                                                                                                    |                                                                                                    |                                                                                    |                                                                  |                                             | •                        | INR                                                                                                    |                                                                                                    |               |                                                                                                    |                                                                                                    |
|                                                                                                    | Tempera                                                                                                    | ture                                                                                                    |                                                                                    |                                                                  |                                             |                          | Name Format                                                                                                    |                                                                                                    |               |                                                                                                    |                                                                                                    |
|                                                                                                    | CELSI                                                                                                    | IS                                                                                                    |                                                                                    |                                                                  |                                             |                          | LAST_NAME, FIF                                                                                                    | RST_NAME MIDDLE_NAME                                                                                         |               |                                                                                                    |                                                                                                    |
|                                                                                                    | Phone F                                                                                                    | ormat                                                                                                    |                                                                                    |                                                                  |                                             |                          | Date Format                                                                                                    |                                                                                                    |               |                                                                                                    |                                                                                                    |
|                                                                                                    | 123-45                                                                                                    | 6-7890                                                                                                    |                                                                                    |                                                                  |                                             | •                        | yyyy/MM/dd                                                                                                    |                                                                                                    |               |                                                                                                    |                                                                                                    |
| 1014                                                                                                    | Time Fo                                                                                                    | rmat                                                                                                    |                                                                                    |                                                                  |                                             |                          | Home Screen                                                                                                    |                                                                                                    |               |                                                                                                    |                                                                                                    |
| Gettings                                                                                                    | 12 HO                                                                                                    | JRS                                                                                                    |                                                                                    |                                                                  |                                             | •                        | Approval Test                                                                                                    |                                                                                                    |               |                                                                                                    |                                                                                                    |
| approval Process                                                                                                    | rivecy                                                                                                    | lime .                                                                                                    |                                                                                    |                                                                  |                                             |                          | Form Display                                                                                                    |                                                                                                    |               |                                                                                                    |                                                                                                    |
| ompany/Department<br>ogin Details                                                                                                    | t Profile                                                                                                    |                                                                                                    | 00 🔺                                                                               | 00                                                               | 00                                          |                          | MENU                                                                                                    |                                                                                                    |               |                                                                                                    |                                                                                                    |
| lenu Names                                                                                                    | ispatel                                                                                                    | Completion Thr                                                                                                    | eshold (min)                                                                       |                                                                  |                                             |                          | Dispatch In Trans                                                                                                    | sit                                                                                                    |               |                                                                                                    |                                                                                                    |
| Profile Value<br>Roles                                                                                                    | 120                                                                                                    | Completion Th                                                                                                    | eanoid (mm)                                                                        |                                                                  |                                             |                          | IMMEDIATE ON                                                                                                    | DISPATCH CREATION                                                                                            |               |                                                                                                    |                                                                                                    |
| equence Types                                                                                                    |                                                                                                    |                                                                                                    |                                                                                    |                                                                  |                                             |                          |                                                                                                    |                                                                                                    |               |                                                                                                    |                                                                                                    |
| Jpdate Password                                                                                                    |                                                                                                    |                                                                                                    |                                                                                    |                                                                  |                                             |                          |                                                                                                    |                                                                                                    |               |                                                                                                    |                                                                                                    |
| User Profile                                                                                                    |                                                                                                    |                                                                                                    |                                                                                    | Go                                                               | to Sett                                     | ings                     |                                                                                                    |                                                                                                    |               | Submit                                                                                                    | Nev                                                                                                    |
| User Profile<br>[V2P-106] QA-Front-End                                                                                                    | I : Compe 🗴   📑 V2P                                                                                                    | - 21 Auto start dispi                                                                                                    | atch upo 🗙 🕅 YLog                                                                  | Go AppV2                                                         | to Sett                                     | ings                     |                                                                                                    |                                                                                                    |               | Submit                                                                                                    | - O                                                                                                    |
| User Profile<br>[V2P-106] QA-Front-End<br>→ C ☆ ♠                                                                                                    | I: Comp. ×   📑 V2P<br>v2.ylogapp.com/#/pn                                                                                                    | - 21 Auto start dispi                                                                                                    | atch upo 🗙 🕅 YLog                                                                  | AppV2 >                                                          | to Sett                                     | ings                     |                                                                                                    |                                                                                                    |               | Submit                                                                                                    | - 0                                                                                                    |
| Jser Profile<br>[V2P-106] QA-Front-End<br>→ C A A A<br>ridayMeet - trb-zh ►                                                                                                    | I: Comp⊨ ×   📑 V2P<br>v2.ylogapp.com/#/pr<br>♥ Gmail 🔷 Priority -                                                                                                    | - 21 Auto start disp:<br>ofileValue<br>Google Dr                                                                                                    | atch upo 🗴 🕅 YLog<br>Meet - Daily Scrum 🕻                                          | Go 4<br>AppV2 >                                                  | to Sett + IOCL GeoRTD prod                  | ings<br>) Yuo            | gAppV2(ociqa) 🎸 Y                                                                                                    | riLogAppV2(Produc 💊 V2P boa                                                                                  | d - Agile b 💶 | Submit<br>V -<br>Pr E A *                                                                                                    | - Other boo                                                                                                    |
| Jser Profile<br>[V2P-106] QA-Front-End<br>→ C A A A<br>ridayMeet - trb-zh ►                                                                                                    | I: Comp: ×   등 V2P<br>v2.ylogapp.com/#/pr<br>♥ Gmail ▲ Priotity<br>< YLo                                                                                             | - 21 Auto start disp:<br>ofileValue<br>Google Dr 😭                                                                                                    | atch up: × ) YLog<br>Meet - Daily Scrum (                                          | AppV2 >                                                          | to Sett + IOCL GeoRTD prod VV2              | ings<br>                 | gAppV2(ociqa) (Y 1                                                                                                    | ۲LogAppV2(Produc ♦ V2P boar<br>Tue,2022 Nov 15<br>02:46:48 PM                                                | d - Agile b • | Submit                                                                                                    | Nev                                                                                                    |
| (V2P-106) QA-Front-End<br>→ C û û i<br>ndayMeet - trb-zh N<br>Dashboard                                                                                                    | I: comp: X E V29<br>v29bgapp.com/#/pr<br>Gmail A Priority-<br>< YLo<br>< Ø Set                                                                                       | - 21 Auto start disp.<br>ofileValue<br>Google Dr 4<br>JAppV2<br>tings / Profile                                                                                                    | atch upo × أَنْ الروم<br>Meet - Daily Scrum (<br>Value                             | Go 4<br>AppV2 >                                                  | to Sett<br>+<br>IOCL GeoRTD prod<br>VV2     | ings<br>ǐ YLO            | gAppV2(ociqa) 🌒 ۱                                                                                                    | YLogAppV2(Produc ♦ V2P boar<br>Tue;2022 Nov 15<br>02:46:48 PM                                                | d - Agile b 💶 | Submit<br>V –<br>C E A A<br>Vourube »<br>Karwasra, S                                                                                                    | - C<br>Other boo<br>Sunil K                                                                                                    |
| (V2P-106) QA-From-End<br>→ C Q Q From-End<br>indayMeet - trb-zh ►<br>Dashboard                                                                                                    | ::Compi x   € V2P<br>v2ylogapp.com/#/pr<br>✓ Gmail ▲ Priority-<br>✓ YLo<br>< ♥ Set                                                                                   | - 21 Auto start disp.<br>ofileValue<br>Google Dr<br>GAppV2<br>tings / Profile                                                                                                    | atch upo 🗙 👌 YLog<br>Meet - Daily Scrum 🕻<br>Value                                 | Go 1<br>AppV2 ><br>2 SK 930 am Meet 1                            | to Sett<br>+<br>IOCL GeoRTD prod<br>VV2     | ings<br>                 | gAppV2(ociqa) (℣ ۱                                                                                                    | YLogAppV2(Produc ♦ V2P boat<br>Tue,2022 Nov 15<br>02:46:48 PM                                                | d - Agile b ◘ | Submit<br>→<br>→                                                                                                    | - O<br>Other bo<br>Sunil K                                                                                                    |
| V2P-106) QA-fromt-End<br>→ C A Fromt-End<br>idsyMeet - trb-zh ►<br>Dashboard<br>Personnel                                                                                                    | t:Compi x € V2P<br>V2ylogapp.com/#/pr<br>Gmail ▲ Priority-<br>< YLo<br>< Set<br><                                                                                    | - 21 Auto start dispo<br>offileValue<br>Google Dr<br>JAppV2<br>tings / Profile<br>Base Value                                                                                                    | atch upo x Y VLog<br>Meet - Daily Scrum (<br>Value                                 | AppV2 ><br>\$ SK 930 am Meet 1<br>Time Defaults                  | to Sett<br>+<br>IOCL GEORTD prod<br>//V2    | ings<br>Ý YLO<br>Geo Se  | gAppV2(ociqa) - Ŷ →<br>tings                                                                                                    | YLogAppV2(Produc 		V2P bear<br>Tup,2022 Nov 15<br>02:46:48 PM<br>@3<br>Mileage                               | d - Agile b   | Submit                                                                                                    | - O                                                                                                    |
| VZP-106) QA-Front-End<br>→ C A Pront-End<br>iddgMeet - trb-zh ►<br>Dashboard<br>Personnel<br>Ispatch                                                                                                    | I: Compi X € V2<br>V2ylogapp.com/#/pr<br>Gmail                                                                                                    | - 21 Auto start dispo<br>offie Value<br>Google Dr<br>JApp V2<br>Lings / Profile<br>Base Value                                                                                                    | atch upo x Y VLog<br>Meet - Daily Scrum (<br>Value                                 | AppV2                                                            | to Sett<br>+<br>IOCL GEORTD prod<br>/V/2    | ings<br>Ý Ylo<br>Geo Se  | gAppV2(ociqa) 🎻 🕯<br>tilngs<br><b>Currency</b>                                                                                                    | rLogAppV2(Produc V2P boar<br>Tue;2022 Nov 15<br>02:46:48 PM<br>02:8<br>Mileage                               | d - Agile b 🖬 | Submit                                                                                                    | - D<br>Other bo<br>Sunii K                                                                                                    |
| (V2P-106) QA-Front-End<br>→ C A initial<br>indsyMeet - trb-zh ►<br>Dashboard<br>Personnel<br>Dispatch<br>Pollucetor                                                                                                    | I: Comp: X<br>↓ V2ylogapp.com/#/pr<br>↓ Gmail<br>↓ YLo<br>↓ YLo<br>↓ Set<br>↓ KG                                                                                     | - 21 Auto start dispo<br>offieValue<br>gAppV2<br>tings / Profile<br>Base Value                                                                                                    | atch upo × Ý VLog<br>Meet - Daily Scrum ¢<br>Value                                 | AppV2                                                            | to Sett<br>+<br>IOCL GEORTD prod<br>/V/2    | ings<br>Vlo<br>Geo Se    | gAppV2(ociqa) X 1<br>tings<br><b>Currency</b><br>INR                                                                                                    | vlogAppV2(Produc V2P boar<br>Tue,2022 Nov 15<br>02:46:48 PM<br>02:<br>Mileage                                | d - Agile b 🖬 | Submit                                                                                                    | - C<br>Other boo<br>Sunii K                                                                                                    |
| V2P-106) QA-Front-End                                                                                                    | I: Comp: X<br>I: Comp: X<br>V2ylogapp.com/#/pr<br>Gmail: ▲ Priority-<br>C YLo<br>C YLo<br>C Set<br>KG<br>Tempera                                                     | - 21 Auto start dispo<br>offieValue<br>Google Dr<br>QAppV2<br>tingS / Profile<br>Base Value                                                                                                    | atch upo × Ý VLog<br>Meet - Daily Scrum (<br>Value                                 | AppV2                                                            | to Sett<br>+<br>IOCL GEORTD prod<br>///2    | ings<br>Ý Ylo<br>Geo Se  | gAppV2(ociqa) a 1<br>tings<br>Currency<br>INR<br>Name Format                                                                                                    | YLogAppV2(Produc ♦ V2P boat<br>Tue,2022 Nov 15<br>02:46:48 PM<br>@?<br>Mileage                               | d - Agile b 🕒 | Submit                                                                                                    | - Other book                                                                                                    |
| VZP-106) QA-Front-End                                                                                                    | I: Comp × € V2P<br>v2ylogapp.com/#/pr<br>Gmail ▲ Priority-<br>C VLo<br>C VLo<br>C Veight<br>KG<br>Temper<br>CELSII                                                   | - 21 Auto start disp.<br>officValue<br>Google Dr<br>JAppV2<br>itingS / Profile<br>Sase Value                                                                                                    | atch upo x Y Log<br>Meet - Daily Sorum (<br>Value                                  | AppV2                                                            | to Sett<br>+<br>IOCL GEORTD prod<br>///2    | ings<br>Y YLo<br>Geo Se  | gAppV2(ociqa) I 1<br>tings<br>Currency<br>INR<br>Name Format<br>LAST_NAME, FIR                                                                                                    | YLogAppV2(Produc  V2P boat Tue,2022 Nov 15 02:46:48 PM U2:46:48 PM Mileage ST_NAME MIDDLE_NAME               | d - Agile b 🕒 | Submit                                                                                                    | New New                                                                                                    |
| (V2P-106) QA-Front-End<br>→ C A A A A A A A A A A A A A A A A A A                                                                                                    | I: Comp × € V2P<br>v2ylogapp.com/#/pr<br>Gmail ▲ Priority-<br>C YLo<br>C Set<br>Weight<br>KG<br>Temper<br>CELSII<br>Phone F                                          | - 21 Auto start disp.<br>offie/Value<br>Google Dr<br>JAppV2<br>Value<br>Base Value<br>ture<br>Iso                                                                                                    | atch upo x Y Log<br>Meet - Daily Sorum (<br>Value                                  | AppV2                                                            | to Sett<br>+<br>IOCL GEORTD prod<br>///2    | ings<br>) Yuo<br>Geo Se  | aAppV2(ociqa)<br>()<br>()<br>()<br>()<br>()<br>()<br>()<br>(                                                                                                    | YLogAppV2(Produc V2P bost<br>Tue,2022 Nov 15<br>02:46:48 PM<br>02:46:48 PM<br>Miteage<br>ST_NAME MIDDLE_NAME | d - Agile b 🕒 | Submit                                                                                                    | New New New New New New New New New New                                                                                                    |
| (V2P-106) QA-Front-End<br>→ C A C A C A C A C A C A C A C A C A C                                                                                                    | I: Comp × € V2P<br>v2.ylogapp.com/#/pr<br>Gmail ▲ Priority-<br>C VLo<br>C Set<br>Veight<br>KG<br>Temper<br>CELSI<br>Phone F<br>123.45                                | - 21 Auto start dispu<br>sfile/value<br>Google Dr Q<br>JAppV2<br>Base Value<br>Iture<br>Iture<br>Its<br>Sormat<br>6-7890                                                                                                  | atch upo x Y Log<br>Meet - Daily Scrum (<br>Value                                  | AppV2 >                                                          | to Sett<br>+<br>IOCL GEORTD prod<br>//V2    | ings<br>)γ γιο<br>Geo Se | gAppV2(ociqa) V 1<br>tings<br>Currency<br>INR<br>Name Format<br>LAST_NAME, FIR<br>Date Format<br>yyyy/mm/dd                                                                                | YLogAppV2(Produc V2P boar<br>Tue,2022 Nov 15<br>02:46:48 PM<br>Ø2:<br>Mileage                                | d - Agile b   | Submit<br>The settings                                                                                                    | New Other boots                                                                                                    |
| (V2P-106) QA-Front-End<br>→ C Q A Front-End<br>indayMeet - trb-zh N<br>Dashboard<br>Personnel<br>Deliveries<br>Route<br>ORDER<br>AWC<br>19may                                                                                                    | I: Comp: × € V2P<br>V2.ylogapp.com/#/pr<br>Gmail ▲ Priority-<br>C VLo<br>C VLo<br>C VLo<br>Weight<br>KG<br>Temper<br>CELSN<br>Phone F<br>123.45<br>C                 | - 21 Auto start disp<br>offie/Value<br>Google Dr Q<br>JAppV2<br>ings / Profile<br>@<br>Base Value<br>ture<br>ture<br>fis<br>pormat<br>6-7890<br>mat                                                                       | atch upo x Y VLog<br>Meet - Daily Scrum (<br>Value                                 | AppV2 >                                                          | to Sett<br>+<br>IOCL GEERTD prod<br>//V2    | ings<br>* Yio<br>Geo Se  | gAppV2(ociqa) (Y 1)<br>tings<br>Currency<br>INR<br>Name Format<br>LAST_NAME, FIR<br>Date Format<br>yyyy/mm/dd<br>Home Screen                                                               | YLogAppV2(Produc ♦ V2P boar<br>Tue,2022 Nov 15<br>02:46:48 PM<br>@?<br>Mileage                               | d - Agile b   | جن المعنية<br>المحتوية<br>المحتومة<br>المحتومة<br>المحتومة<br>المحتومة<br>المحتومة<br>المحتومة<br>المحتومة<br>المحتومة<br>المحتومة<br>المحتومة<br>المحتومة<br>المحتومة<br>المماممممامماممامممامماممامممامماممامممامماممامممامماممامممامم | New Other bottom                                                                                                    |
| V2P-106) QA-Front-End<br>C Q QA-Front-End<br>idayMeet - trb-zh                                                                                                    | I: Comp: × € V2P<br>V2.ylogapp.com/#/pr<br>Gmail ▲ Priority-<br>C VLo<br>C VLo<br>C VLo<br>Weight<br>KG<br>Temper:<br>CELSN<br>Phone F<br>123-45<br>Time Fo<br>12 H0 | - 21 Auto start disp.<br>sfile/value<br>Google Dr Q<br>JAppV2<br>ings / Profile<br>©<br>Base Value<br>ture<br>ss<br>sormat<br>c. 7890<br>JRS                                                                              | atch upo x Y VLog<br>Meet - Daily Scrum (<br>Value                                 | AppV2 >                                                          | to Sett<br>+<br>IOCL GEORTD prod<br>//V2    | ings                     | gAppV2(ociqa) V 1<br>tings<br>Currency<br>INR<br>Name Format<br>LAST_NAME, FIR<br>Date Format<br>yyyy/mm/dd<br>Home Screen<br>Approval Test                                                | YLogAppV2(Produc ♦ V2P boar<br>Tue,2022 Nov 15<br>02:46:48 PM<br>@?<br>Mileage                               | d - Agile b   | ر جن المعند<br>المعند المعند المعند المعند المعند المعند المعند المعند المعند المعند المعند المعند المعند المعند المعند المعند<br>Other Settings                                                                                                    | New<br>Cother book                                                                                                    |
| (V2P-106) QA Front-End<br>→ C  A Front-End<br>→ C  A Front-End<br>→ C | I: Compi × € V2P<br>V2.ylogapp.com/#/pr<br>Gmail ▲ Priority-<br>KG<br>Temper<br>CELSII<br>Phone F<br>123-45<br>Time Fo<br>12 H0<br>Privacy                           | - 21 Auto start disp.<br>sfile/value<br>Google Dr Q<br>gAppV2<br>ings / Profile<br>Base Value<br>Common<br>ture<br>common<br>ss<br>ss<br>ss<br>ss<br>ss<br>ss<br>ss<br>ss<br>ss<br>s                                      | atchupo x VLog<br>Meet - Daily Scrum (<br>Value                                    | AppV2 ><br>\$ SK 930 am Meet<br>Time Defaults                    | to Sett<br>+<br>IOCL GEORTID prod<br>VV2    | ings                     | aAppV2(ociqa) ♥ ↑<br>tings<br>Currency<br>INR<br>Name Format<br>LAST_NAME, FIR<br>Date Format<br>yyyy/mm/dd<br>Home Screen<br>Approval Test<br>Form Display                                | YLogAppV2(Produc                                                                                             | d - Agile b   | ر جن المعند<br>المعند المعند المعند المعند المعند المعند المعند المعند المعند المعند المعند المعند المعند المعند المعند المعند<br>Other Settings                                                                                                    | New<br>Other book                                                                                                    |
| (V2P-106) QA Front-End<br>→ C  C  C  C  C  C  C  C  C  C  C  C  C                                                                                                    | I: Comp: ×                                                                                                    | - 21 Auto start disp.<br>sfile/value<br>Google Dr Q<br>gAppV2<br>tings / Profile<br>Base Value<br>Base Value<br>s<br>s<br>s<br>s<br>s<br>s<br>s<br>s<br>s<br>s<br>s<br>s<br>s                                             | Atchupo X YLog<br>Meet - Daily Scrum (<br>Value<br>5                               | AppV2 ><br>X 930 am Meet<br>Time Defaults<br>Time Defaults<br>00 | to Sett<br>< +<br>IOCL GEORTID prod<br>///2 | ings                     | aAppV2(ociqa)                                                                                                    | YLogAppV2(Produc                                                                                             | d - Agile b   | Submit<br>で 企 ☆<br>YouTube ※<br>YouTube ※<br>Other Settings                                                                                                    | Nev<br>Cother boot                                                                                                    |
| User Profile (V2P-106) QA Front-End (V2P-106) QA Front-End (V2P-106                                                                                                    | I: Comp: ×                                                                                                    | - 21 Auto start disp.<br>file/value<br>Google Dr Q<br>jAppV2<br>ings / Profile<br>Base Value<br>Base Value<br>S<br>s<br>s<br>s<br>s<br>s<br>s<br>s<br>s<br>s<br>s<br>s<br>s<br>s                                          | Atch upo X YLog<br>Meet - Daily Scrum (<br>Value<br>s<br>00<br>00<br>eshold (min)  | Go 1<br>AppV2 2                                                  | to Sett<br>< +<br>ICCL GEORTD prod<br>//V2  | ings                     | pAppiV2(ociqa) 💓 X<br>tings<br>Currency<br>INR<br>Name Format<br>LAST_NAME, FiR<br>Date Format<br>yyyy/mm/dd<br>Home Screen<br>Approval Test<br>Form Display<br>MENU<br>Displato In Transi | XLogAppV2(Produc                                                                                             | d - Agile b   | Submit                                                                                                    | Nev<br>Cother book<br>Sumil K                                                                                                    |
| IV2P-106) QA-Front-End<br>idayMeet - trb-zh                                                                                                    | I: Comp ×                                                                                                    | • 21 Auto start dispo<br>offic Value<br>Google Dr<br>JAppV2<br>tings / Profile<br>Sase Value<br>ture<br>50<br>rmat<br>57<br>Sase Value<br>Ture<br>6.7890<br>7<br>7<br>8<br>7<br>7<br>7<br>7<br>7<br>7<br>7<br>7<br>7<br>7 | atch upo × V Log<br>Meet - Daily Scrum (<br>Value<br>s<br>00<br>00<br>eshold (min) | AppV2                                                            | to Sett<br>( +<br>IOCL GEORTD prod<br>///2  | ings                     | AppV2(ociqa) V 1                                                                                                    | tLogAppV2(Produc   VL2P boas Tue,2022 Nov 15 02:46:48 PM ileage ST_NAME MIDDLE_NAME                          | d - Agile b   | Submit                                                                                                    | Navri<br>Cither boor<br>Cither boor |

**Click Profile Values** 

| (V2P-106) QA-Front-E  | End : Compa | X V2P - 21 Auto start disp | atch upo 🗙 📝 YLo         | gAppV2                  | × +              |                                   |                                   | ~ - 0 X                                       |   |
|-----------------------|-------------|----------------------------|--------------------------|-------------------------|------------------|-----------------------------------|-----------------------------------|-----------------------------------------------|---|
| < → C △ (             | v2.yloga    | pp.com/#/profileValue      |                          |                         |                  |                                   |                                   | ⊶ 🖻 🎓 🕇 🗖 🙆 🗄                                 |   |
| 😭 FridayMeet - trb-zh | M Gmail     | 🝐 Priority - Google Dr 😭   | Meet - Daily Scrum       | 😭 SK 9.30 am Meet 🤰     | IOCL GeoRTD prod | YLogAppV2(ociqa) YLogAppV2(ociqa) | ogAppV2(Produc 💠 V2P board - Agil | e b 💽 YouTube 🛛 » 📙 Other bookmark            | s |
|                       |             | < YLogAppV2                |                          |                         | YV2              |                                   | Tue,2022 Nov 15<br>02:47:37 PM    | 🄎 🚯 Karwasra, Sunil K 📽                       | ^ |
| Dashboard             |             | Settings / Profile         | Value                    |                         |                  |                                   |                                   | 2                                             |   |
|                       |             | <b>O</b>                   |                          | 0                       |                  | 0                                 | <u></u>                           | O Lea                                         | t |
| Personnel             |             | Base Value                 | s                        | Time Defaults           |                  | Geo Settings                      | Mileage                           | Other Settings                                |   |
| <b>0</b>              |             | Weight                     |                          |                         |                  | Currency                          |                                   |                                               |   |
| Dispatch              | Ť           | KG                         |                          |                         |                  | INR                               |                                   |                                               |   |
| > Deliveries          |             | Temperature                |                          |                         |                  | Name Format                       |                                   |                                               |   |
| > Route               |             | CELSIUS                    |                          |                         |                  | LAST_NAME, FIRST                  | _NAME MIDDLE_NAME                 |                                               |   |
| > ORDER<br>> AWC      |             | Phone Format               |                          |                         |                  | Date Format                       |                                   |                                               |   |
| > 19may               |             | 123-456-7890               |                          |                         |                  | yyyy/mm/dd                        |                                   |                                               |   |
| JRM                   |             | Time Format                |                          |                         |                  | Home Screen                       |                                   |                                               |   |
|                       |             | 12 HOURS                   |                          |                         |                  | Approval Test                     |                                   |                                               |   |
| l Account             |             | Privacy Time               |                          |                         |                  | Form Display                      |                                   |                                               |   |
|                       |             | 00                         | 00                       | 00                      | 00               | MENU                              |                                   |                                               |   |
| U Logs                |             | Dispatch Completion Thr    | eshold (min)             |                         |                  | Dispatch In Transit               |                                   |                                               |   |
| Baparta               |             | 120                        |                          |                         |                  | MANUAL                            |                                   |                                               |   |
| E Reports             |             |                            |                          |                         |                  |                                   |                                   |                                               |   |
| Alerts                |             |                            |                          |                         |                  |                                   |                                   |                                               | 1 |
| 4                     |             | Copyright © Yusata Infotec | h Pvt. Ltd. All rights r | eserved. Version 22.11. | .07              |                                   |                                   | Novi                                          |   |
|                       |             | 1                          |                          | 🛚 🖸 🖌 🍷                 | 🏽 C 📮            | 🧕 🖬 🧿 星                           | 🔮 🛯 🔮                             | ∧ ENG 중 d× 🖢 02:47 PM<br>IN 중 d× 🍽 15-11-2022 | * |

#### **Edit Profile Values**

| (V2P-106) QA-Front-End : | Comp     | 🗙 📔 V2P - 21 Auto start dispat | tch upo 🗙 📝 YL      | ogAppV2                | × +              |          |                            |                                | ~                | - 0 ×                      |
|--------------------------|----------|--------------------------------|---------------------|------------------------|------------------|----------|----------------------------|--------------------------------|------------------|----------------------------|
| ← → C ☆ 🏔 v              | 2.ylogap | p.com/#/profileValue           |                     |                        |                  |          |                            |                                | <b>07</b> 🖻 🕁    | * 🖬 🔕 🗄                    |
| 🚺 FridayMeet - trb-zh M  | Gmail    | 🝐 Priority - Google Dr 🚺 !     | Meet - Daily Scrum  | 🚺 SK 9.30 am Meet      | IOCL GeoRTD prod | YL       | ogAppV2(ociqa) 💓 YLogAppV2 | (Produc 💠 V2P board - Agi      | le b 🗈 YouTube » | Other bookmarks            |
|                          |          | < YLogAppV2                    |                     |                        | YV2              |          |                            | Tue,2022 Nov 15<br>02:48:24 PM | ) 🗘 🚯 Karwa      | sra, Sunil K 😻             |
| •                        |          | 0                              |                     | 0                      |                  | - (      | 2                          | <b>B</b>                       | 0                |                            |
| Dashboard                | < (      | Base Values                    |                     | Time Defaults          |                  | Geo S    | ettings                    | Mileage                        | Other Sett       | ings                       |
| D                        |          | Weight                         |                     |                        |                  |          | Currency                   |                                |                  |                            |
| eg Personnei             | <b>`</b> | KG                             |                     |                        |                  | •        | INR                        |                                |                  | •                          |
| • Dispatch               | <b>_</b> | Temperature                    |                     |                        |                  |          | Name Format                |                                |                  |                            |
|                          |          | CELSIUS                        |                     |                        |                  | *        | LAST_NAME, FIRST_NAME      | MIDDLE_NAME                    |                  | -                          |
| > Deliveries             |          | Phone Format                   |                     |                        |                  |          | Date Format                |                                |                  |                            |
| > Route                  |          | 123-456-7890                   |                     |                        |                  | •        | yyyy/MM/dd                 |                                |                  |                            |
| > AWC                    |          | Time Format                    |                     |                        |                  |          | Home Screen                |                                |                  |                            |
| > 19may                  |          | 12 HOURS                       |                     |                        |                  | <b>.</b> | Approval Test              |                                |                  |                            |
|                          |          | Driveou Time                   |                     |                        |                  |          | Form Display               |                                |                  |                            |
| JAN SKIN                 | Ì        |                                | 00                  | 00                     | 00               |          | MENU                       |                                |                  |                            |
| Account                  | ۰        |                                |                     |                        |                  |          | an and a                   |                                |                  |                            |
|                          |          | Dispatch Completion Thre       | shold (min)         |                        |                  |          | Dispatch In Transit        |                                |                  |                            |
| Logs                     | <        | 120                            |                     |                        |                  | •        | MANUAL                     |                                |                  |                            |
|                          |          |                                |                     |                        |                  |          |                            |                                |                  |                            |
| Reports                  | ۲,       |                                |                     |                        |                  |          | IMMEDIATE ON DISPATC       | HCREATION                      |                  |                            |
| 55                       |          |                                |                     |                        |                  |          | LEAVING SOURCE             |                                |                  |                            |
| Alerts                   | <        | Convright © Vucata Infotoch    | Dut Ltd All rights  | recorned Version 22.1  | 1.07             |          | MANUAL                     |                                |                  |                            |
| <b>₽</b>                 |          | copyright w rusata motech      | FVI. Etu. An rights | reserved. Version 22.1 | 1.07             |          |                            |                                |                  | <u>ې</u> ب                 |
|                          |          |                                | 🗖 🗖                 | 💼 🖸 🖌 🦞                | 🗏 C 📮            | . 😆      | 🖬 🔘 🖬 🔮                    | 👽 🤡                            | A ENG IN         | © ⊈× 🍽 02:48 PM 15-11-2022 |

#### **Dispatch In Transit**

| < → C A               | v2.ylogap | .com/#/profileValue           |                        |                          |                      |                        |                                   | ~ @ ☆ ★ [             | : <b>A</b> I |
|-----------------------|-----------|-------------------------------|------------------------|--------------------------|----------------------|------------------------|-----------------------------------|-----------------------|--------------|
| 😭 FridayMeet - trb-zh | M Gmail   | 🛆 Priority - Google Dr 🎑 Me   | eet - Daily Scrum 🕻    | 🕻 SK 9.30 am Meet 🦹      | IOCL GeoRTD prod 🍸 Y | LogAppV2(ociqa) 🛛 YLog | JAppV2(Produc 💠 V2P board - Agile | : b 💶 YouTube 🛛 📃 Oth | her bookmark |
|                       |           | < YLogAppV2                   |                        | ١                        | /V2                  |                        | Tue,2022 Nov 15<br>02:49:11 PM    | Д 🚯 Karwasra, Sunil   | к <b>о</b> % |
| Dashboard             | ¢         |                               |                        | <b>O</b>                 | Con 1                | <b>9</b>               | <b>6</b> 0                        |                       |              |
|                       |           | Weight                        |                        | Time Defaults            | Geo                  | Currency               | mileage                           | other settings        |              |
| Personnel             | <         | KG                            |                        |                          |                      | INR                    |                                   |                       | •            |
| Dispetab              |           | Temperature                   |                        |                          |                      | Name Format            |                                   |                       |              |
| Dispaten              | Ť         | CELSIUS                       |                        |                          | •                    | LAST_NAME, FIRST_      | NAME MIDDLE_NAME                  |                       | *            |
|                       |           | Phone Format                  |                        |                          |                      | Date Format            |                                   |                       |              |
|                       |           | 123-456-7890                  |                        |                          | •                    | yyyy/MM/dd             |                                   |                       | •            |
|                       |           | Time Format                   |                        |                          |                      | Home Screen            |                                   |                       |              |
|                       |           | 12 HOURS                      |                        |                          |                      | Approval Test          |                                   |                       |              |
| JRM                   | ć         | Privacy Time                  |                        |                          | Form Display         |                        |                                   |                       |              |
|                       |           | 00                            | • 00                   | 00                       | 00 🔺                 | MENU                   |                                   |                       | *            |
| Account               | <         | Dispatch Completion Thresh    | nold (min)             |                          |                      | Dispatch In Transit    |                                   |                       |              |
|                       |           | 120                           |                        |                          | -                    | MANUAL                 |                                   |                       | •            |
| Logo                  |           |                               |                        | 120                      |                      |                        |                                   |                       |              |
| Reports               | ٢         |                               |                        |                          |                      |                        |                                   | Submit                | Next         |
|                       |           |                               |                        |                          |                      |                        |                                   |                       |              |
| Alerts                | <u> </u>  | Copyright © Yusata Infotech P | vt. Ltd. All rights re | eserved. Version 22.11.0 | 7                    |                        |                                   |                       | $\sim$       |
| <del>4</del> 5        |           |                               |                        |                          |                      |                        | -                                 |                       | de la        |

#### Dispatch completion Threshold

| (V2P-106) QA-Front-                                          | End : Compa | ĸ   🗐 V2P - 21 Auto start dispatch upo 🗙 💜 YL    | ogAppV2 × +                          |                                                   | ~ - 0 X                                       |
|--------------------------------------------------------------|-------------|--------------------------------------------------|--------------------------------------|---------------------------------------------------|-----------------------------------------------|
| ← → C △                                                      | v2.yloga    | pp.com/#/profileValue                            |                                      |                                                   | 🕶 🖻 🏠 🗯 🗖 🔕 🗄                                 |
| 😭 FridayMeet - trb-zh                                        | M Gmail     | 🝐 Priority - Google Dr 😭 Meet - Daily Scrum      | 🚺 SK 9.30 am Meet 🧵 IOCL GeoRTD proc | 🏈 YLogAppV2(ociqa) 💜 YLogAppV2(Produc 💠 V2P board | d - Agile b 🗈 YouTube 🛛 » 🛛 🧧 Other bookmarks |
|                                                              |             | < YLogAppV2                                      | YV2                                  | Tue,2022 Nov 15<br>02:49:44 PM                    | ង μ 🖏 Karwasra, Sunil κ 📽                     |
| Dashboard                                                    | ٢           | 5                                                |                                      | Settings Mileage                                  | Other Settings                                |
| Personnel                                                    | <           | 10                                               |                                      | INR                                               | •                                             |
| • Dispatch                                                   | Ť           | 20<br>30                                         |                                      | Name Format LAST_NAME, FIRST_NAME MIDDLE_NAME     | •                                             |
| <ul> <li>Deliveries</li> <li>Route</li> <li>ORDER</li> </ul> |             | 45<br>60                                         |                                      | Date Format<br>yyyy/MM/dd                         | •                                             |
|                                                              |             | 120<br>145                                       |                                      | Home Screen Approval Test                         |                                               |
| JRM                                                          | <           | 180<br>200                                       |                                      | Form Display<br>MENU                              | •                                             |
| Account                                                      | ۲           | 240                                              |                                      | Dispatch In Transit                               |                                               |
| Logs                                                         | ۲           |                                                  |                                      |                                                   |                                               |
| Reports                                                      | د ا         |                                                  |                                      |                                                   | Submit Next                                   |
| Alerts                                                       | <           | Copyright © Yusata Infotech Pvt. Ltd. All rights | reserved. Version 22.11.07           |                                                   | Ý                                             |
|                                                              |             | <b>II</b> 🖉                                      | 🗉 🖸 🗸 🦞 🗒 🖸                          | 🛯 🗉 💿 🗟 🔮 💖 🔮                                     | A ENG      R                                  |

#### Dispatch Completion Threshold(min) values

# **Platforms Covered**

| Platform | Description           |  |  |
|----------|-----------------------|--|--|
| Web      | Chrome, Mozilla, Edge |  |  |
| Users    | Admin(Company)        |  |  |